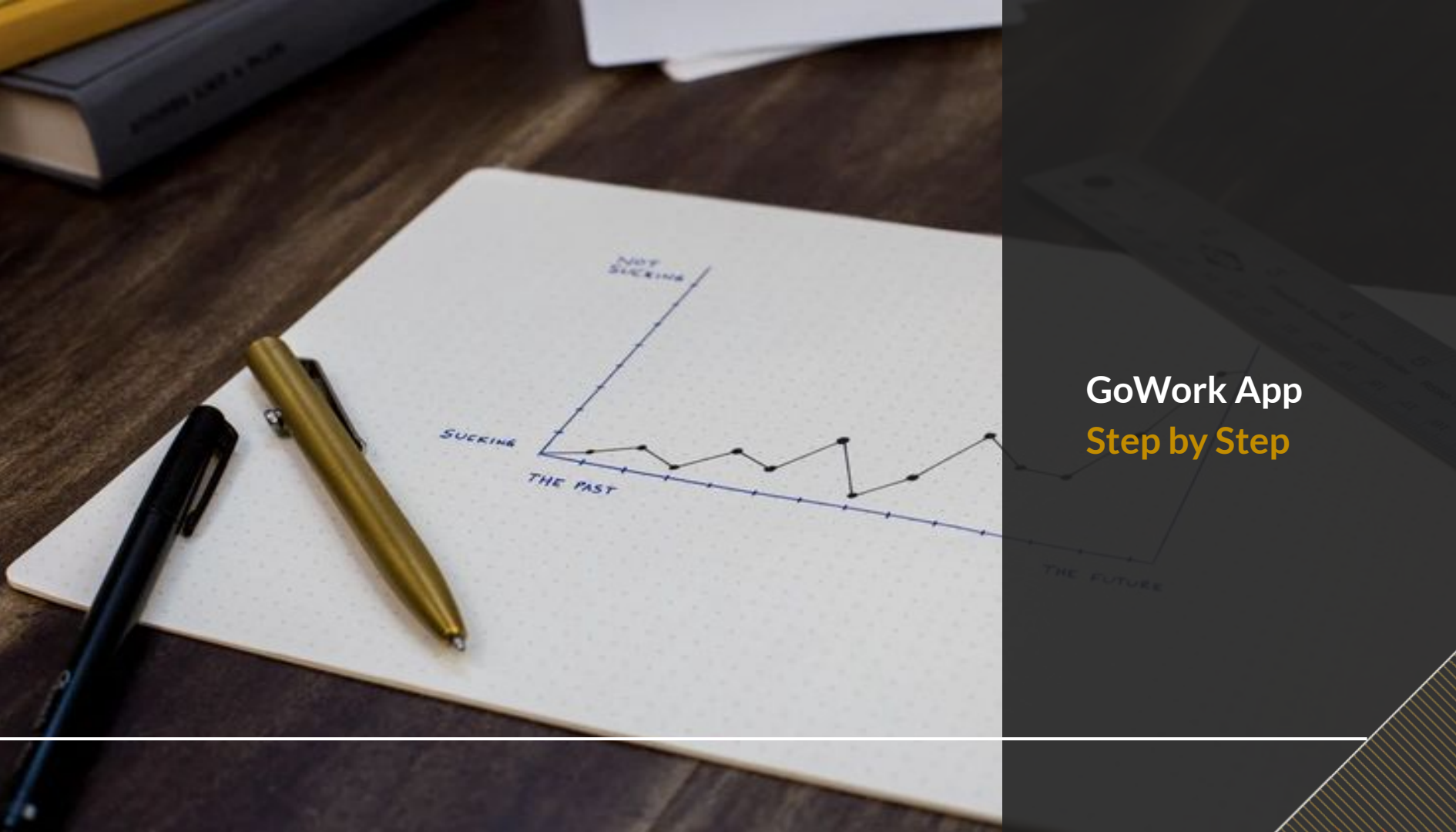

HOW TO REGISTER AN ACCOUNT ON GOWORK APP?

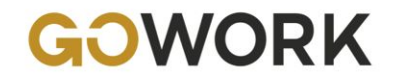

# How to Register on GoWork App?

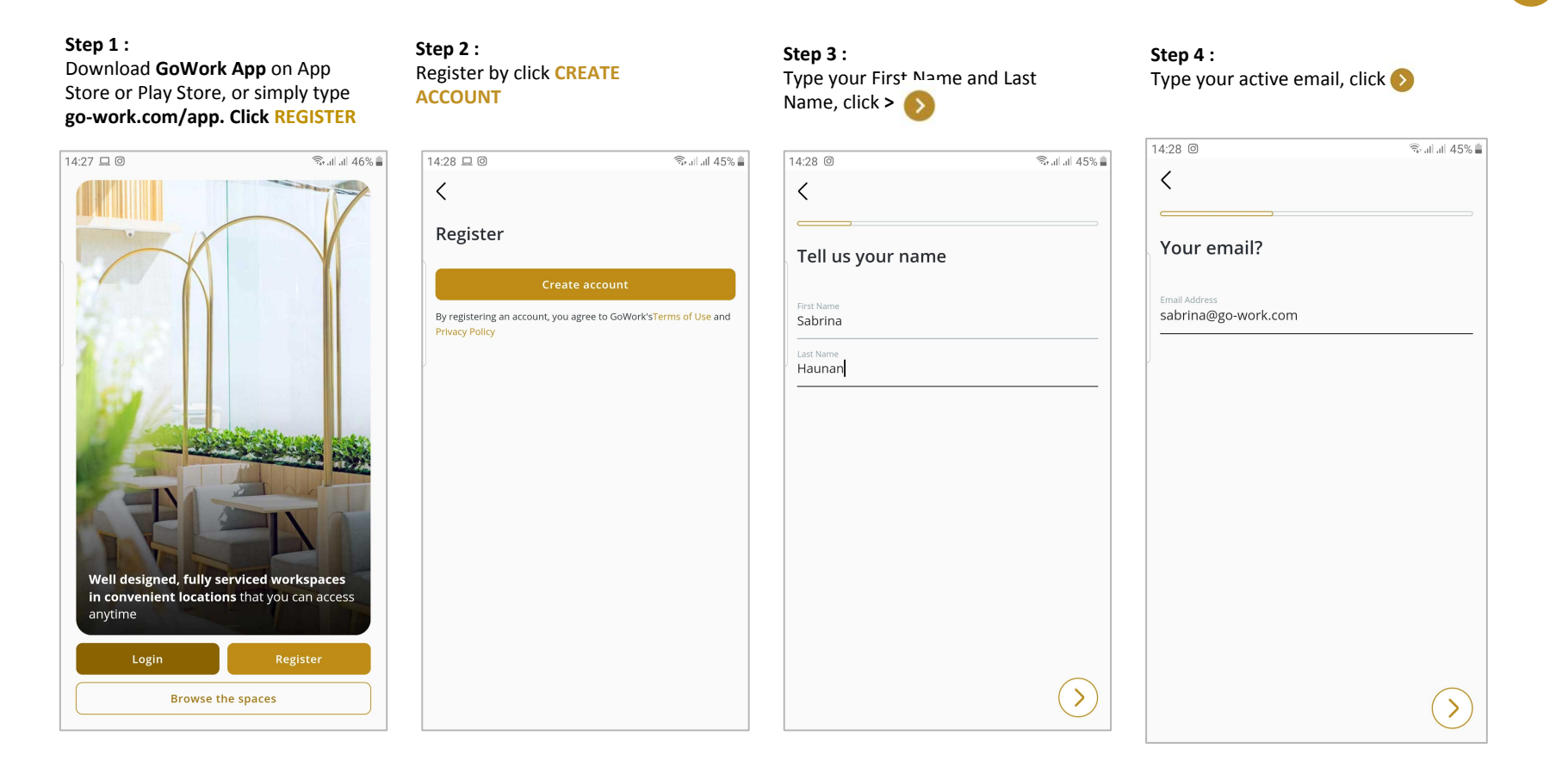

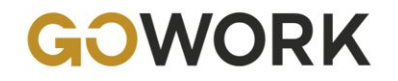

# How to Register on GoWork App?

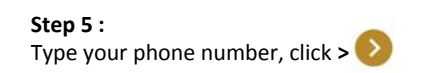

Step 6 : Check your inbox message and input 4 digit of verification code. Click SUBMIT

### Step 7 : Create your password, click > 5

### Step 8 :

There is no coupon code while register. Just proceed to click **REGISTER** 

| 14:29 @ 🖘 all 45% 🛔                                                                   | 14:29 @ 🗟 🗟 14:29                                            | 14:29 🗭 🞯 👘 🕄 🤹   | 14:29 🗭 💿 😤 al al 45%                            |
|---------------------------------------------------------------------------------------|--------------------------------------------------------------|-------------------|--------------------------------------------------|
| <                                                                                     | <                                                            | <                 | <                                                |
| And, your mobile number?                                                              | Enter verification code                                      | Create a password | Almost done, do you have a coupon                |
| Mobile Number<br>+62 ✓ 81511218392                                                    | Please check, we have sent a code via SMS to +62 81511218392 | Password          | If you have a coupon code, please enter it here. |
| Please enter your active mobile number, as we will send SMS verification code to you. | <u> </u>                                                     |                   | Add coupon +                                     |
|                                                                                       | code will expire in<br>56                                    |                   |                                                  |
|                                                                                       |                                                              |                   |                                                  |
|                                                                                       |                                                              |                   |                                                  |
| $\bigcirc$                                                                            | Verify                                                       | $\bigcirc$        | Register                                         |

# HOW TO BOOK A WORKSPACE ON GOWORK APP FOR UPH STUDENTS?

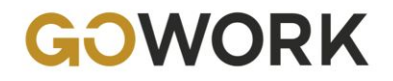

# How to Book a Workspace on GoWork App for UPH Students?

¥8∰ allall 57% 🗎

🔟 Today

### Step 1:

You are directed to Home page. To book a workspace, click **DESK** 

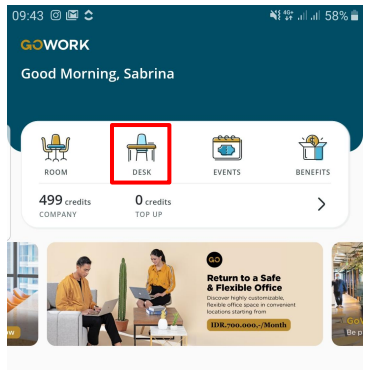

### COMMUNITY FEED

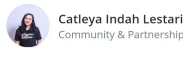

|                      | minumey & Partner | ship coordinator  | at GOWOIK  |
|----------------------|-------------------|-------------------|------------|
| Hey, Go-Hu<br>you :) | istlers! We have  | a very exciting   | news for   |
| What's bett          | er than a discou  | inted price fro . | see more   |
| Exclusivel           | y for             |                   | (+)        |
| COM                  | אסר               |                   |            |
| <b>•</b>             |                   |                   | R          |
| HOME                 | MY BUILDING       | MY INBOX          | MY ACCOUNT |

### **Step 2 :** Choose your preferred time (Today or pick a date).

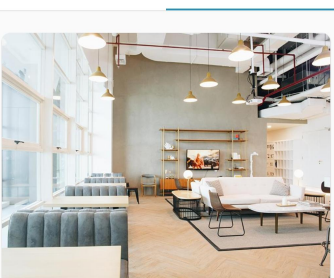

Chubb Square Rp 125.000<sup>4</sup> "VAT is applicable or 1 credit a Aug 2020 O 09:00 - 16:00 A savalable Control Control High Speed Internet Projector Refreshment Whiteboard Chron Book a desk

# вом рек

Click on the location bar at the top

of the screen to choose your

O Chubb Square

preferred location.

Step 3 :

09.44 🔿 🖾 🛟

Chubb Square Rp 125.000\*
"VAT is applicable
or 1 credit 3 Aug 2020 © 09:00-16:00 rh 5 available Constraints of the state of the state of the sta

### **Step 4 :** Choose your preferred location.

| 9:44 @ 🖾 😂                                                                     | ₩849: all all 579 |
|--------------------------------------------------------------------------------|-------------------|
| SELECT LOCATION                                                                |                   |
| Search location                                                                |                   |
| Searchiocation                                                                 |                   |
| Pacific Place                                                                  | Ø                 |
| Pacific Place Mall                                                             |                   |
| Jl. Jend. Sudirman Kav. 52-53                                                  |                   |
| Pakarta Selatan, DK Jakarta 12150 (*) 09:00 - 18:00                            |                   |
|                                                                                |                   |
| Menara Rajawali                                                                |                   |
| Ø Menara Rajawali                                                              |                   |
| Ji. DR. Ide Anak Agung Gde Agung, Kawasa<br>Jakarta Selatan, DKI Jakarta 12950 | n mega kuningan   |
| ③ 09:00 - 16:00                                                                | % 11.9 km         |
| Sopo Del                                                                       |                   |
| Sopo Del Tower                                                                 |                   |
| Jl. Mega Kuningan Barat III, Lot 10. 1-6, Kav                                  | vasan Mega        |
| Jakarta Selatan, DKI Jakarta 12950                                             |                   |
| ③ 09:00 - 16:00                                                                | 🔗 12.3 km         |
|                                                                                |                   |
| Setiabudi                                                                      |                   |
| 💿 Setiabudi Building                                                           |                   |
| JI. H.R. Rasuna Said Kav. 62                                                   |                   |
| jakarta selatari, DKI Jakarta 12920                                            | -0                |

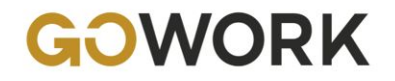

# How to Book a Workspace on GoWork App for UPH Students?

### Step 5 :

Check your details and make sure the slot is still available. If OK, click **BOOK A DESK** 

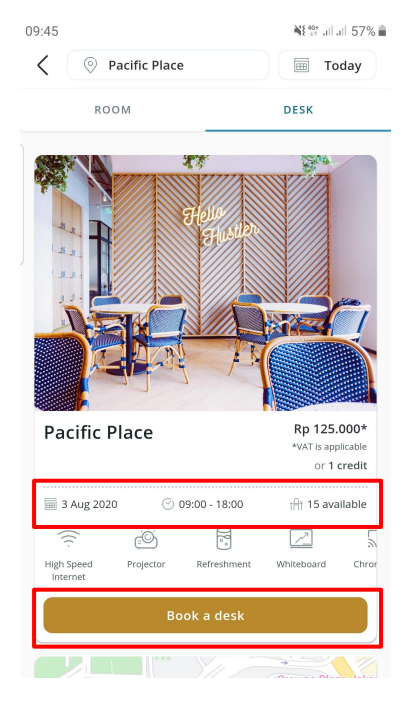

### Step 6 : On Confirmation page, Click Add Voucher

### 10:28 🗆 🛛 🗇 … ¥{ ∰ .il .il 49% 🛔 < CONFIRMATION DESK Pacific Place 🖮 3 Aug 2020 🕑 09:00 - 18:00 Pacific Place Mall. Level 2

Jl. Jend. Sudirman Kav. 52-53 Jakarta Selatan, DKI Jakarta 12190

### ORDER DETAILS

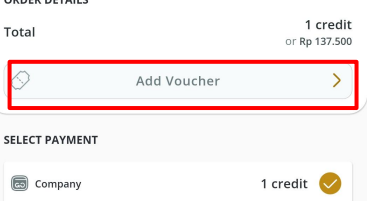

Ton Un

### Step 7 : Input the voucher code UPHCOW0820 and then Click USE

### 10:27 🗆 🛛 🗇 😶 📲 💱 .il .il 49% 🛔 MY VOUCHER Input voucher code Cashback IDR. 25.000 **Voucher: Daily Coworking** Cashback IDR. 25.000 Voucher: Daily VALID THRU

Coworking 31 AUG 2020

## GOPAY CREDIT CARD BANK TRA

### Step 8 :

Promo code applied. There is no charge (FREE). Click CONFIRM

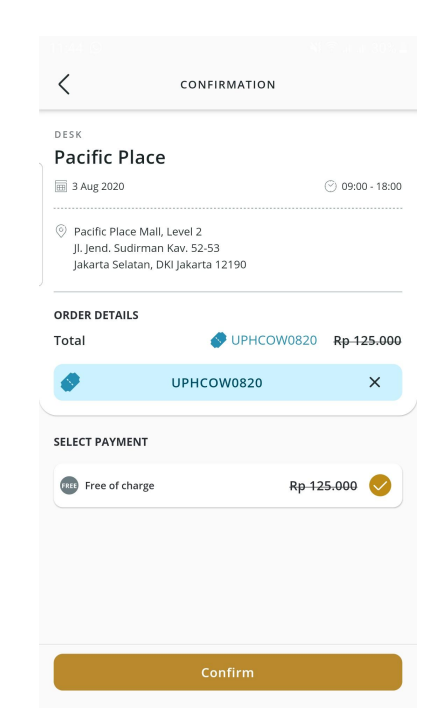

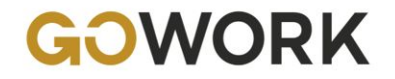

# How to Book a Workspace on GoWork App for UPH Students?

Step 9:

Your workspace has been booked succesfully. Swipe up to CHECK BOOKING DETAILS

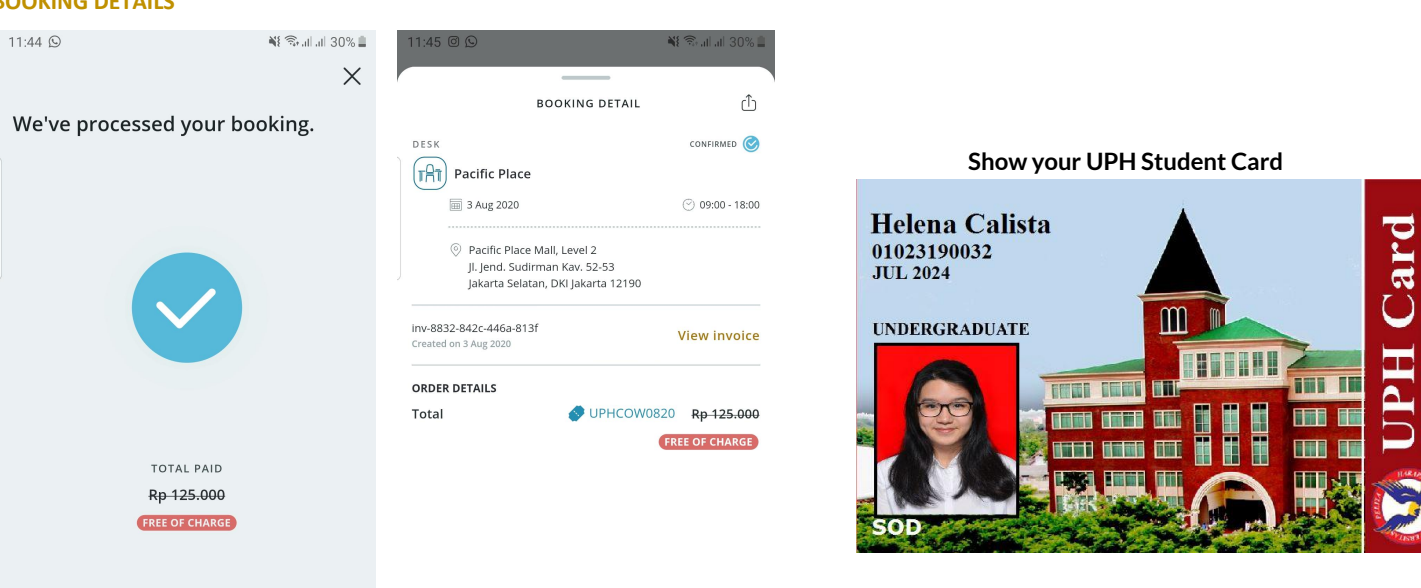

Step 10 : Show your booking details here and Show your UPH Student Card to GoWork Operational Team for check-in process

# HOW TO BOOK A WORKSPACE ON GOWORK APP FOR UPH LECTURERS?

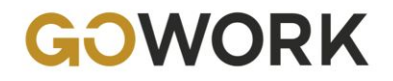

# How to Book a Workspace on GoWork App for UPH Lecturers?

¥经 all all 57% 🔒

Today

DESK

### Step 1:

You are directed to Home page. To book a workspace, click **DESK** 

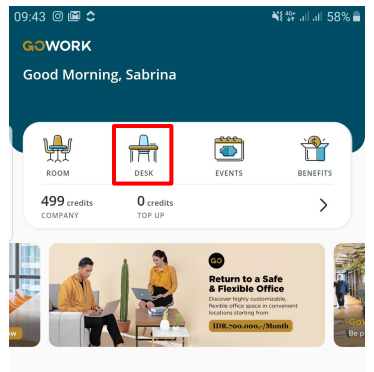

### COMMUNITY FEED

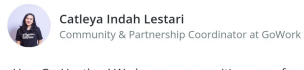

Exclusively for

Ð

HOME

COMODI

P

MY BUILDING

| Hey, Go-Hustlers! We have a very exciting you :) | news for |  |
|--------------------------------------------------|----------|--|
| What's better than a discounted price fro        | see more |  |

M

MY INBOX

# Step 2 :

Choose your preferred time (Today or pick a date).

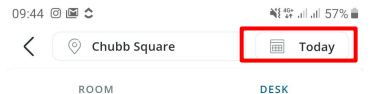

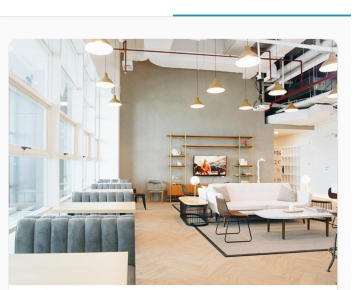

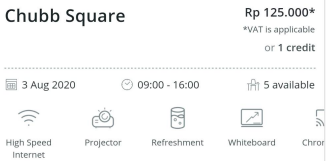

 $\overline{}$ 

+

æ

MY ACCOUNT

Bundaran HI 🔤 🖉

Click on the location bar at the top

of the screen to choose your

O Chubb Square

preferred location.

ROOM

Step 3 :

09.44 🔿 🖾 🚖

Chubb Square Rp 125.000\* \*VAT is applicable or 1 credit 🗐 3 Aug 2020 ⑦ 09:00 - 16:00 r∯† 5 available 20 High Speed Projector Refreshment Whiteboard Internet Bundaran HI

### Step 4 : Choose your preferred location.

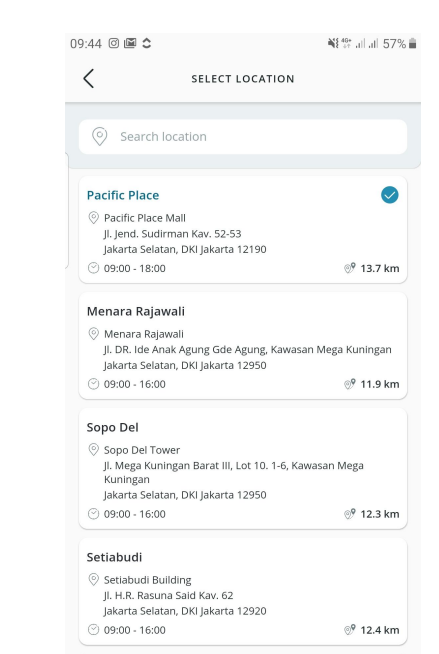

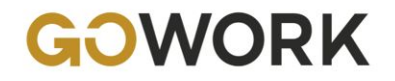

# How to Book a Workspace on GoWork App for UPH Lecturers?

VALID THRU

31 AUG 2020

### Step 5 :

Check your details and make sure the slot is still available. If OK, click **BOOK A DESK** 

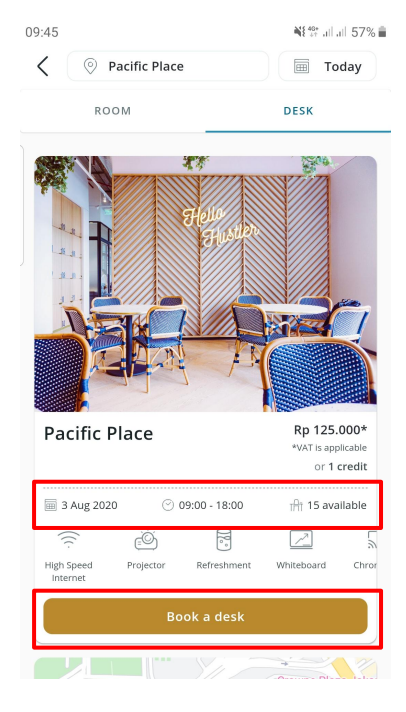

### Step 6 : On Confirmation page, Click Add Voucher

### 10:28 🗆 🛛 🗇 … ¥{ ∰ .il .il 49% 🛔 < CONFIRMATION DESK Pacific Place

### 🖮 3 Aug 2020 Pacific Place Mall. Level 2 Jl. Jend. Sudirman Kav. 52-53 Jakarta Selatan, DKI Jakarta 12190

### ORDER DETAILS

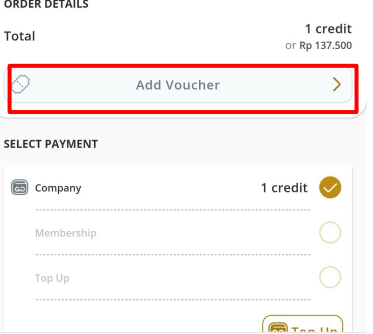

🕑 09:00 - 18:00

### Step 7 : Input the voucher code UPHCOW0820 and then Click USE

MY VOUCHER

10:27 🗆 🛛 🗇 …

Cashback

Coworking

IDR. 25.000

GOPAY CREDIT CARD BANK TRA

**Voucher: Daily Coworking** 

Cashback IDR. 25.000 Voucher: Daily

Input voucher code

### Step 8 :

Promo code applied. There is no charge (FREE). Click CONFIRM

| 0.20 = 0 0                                            |                                                         |               |
|-------------------------------------------------------|---------------------------------------------------------|---------------|
| <                                                     | CONFIRMATION                                            |               |
| DESK                                                  |                                                         |               |
| Pacific Pla                                           | ice                                                     |               |
| 🖮 3 Aug 2020                                          |                                                         | ⑦ 09:00 - 18: |
| Pacific Place N<br>Jl. Jend. Sudiri<br>Jakarta Selata | Mall, Level 2<br>man Kav. 52-53<br>n, DKI Jakarta 12190 |               |
| ORDER DETAILS                                         |                                                         |               |
| Total                                                 | UPHLECTURERS2                                           | 0 Rp 125.00   |
| ٠                                                     | UPHLECTURERS20                                          | ×             |
| SELECT PAYMEN                                         | т                                                       |               |
| FREE Free of char                                     | ve Rn                                                   | 125.000       |
| - Tree of chai                                        | 8c ith-                                                 | 125.000       |

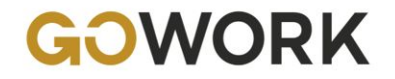

# How to Book a Workspace on GoWork App for UPH Lecturers?

### Step 9:

Your workspace has been booked succesfully. Swipe up to CHECK BOOKING DETAILS

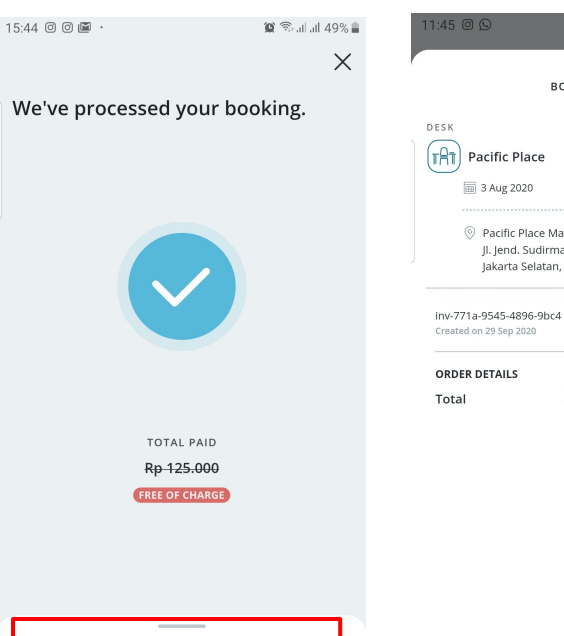

### Step 10 : Show your booking details here and Show your UPH Staff Card to GoWork Operational Team for check-in process

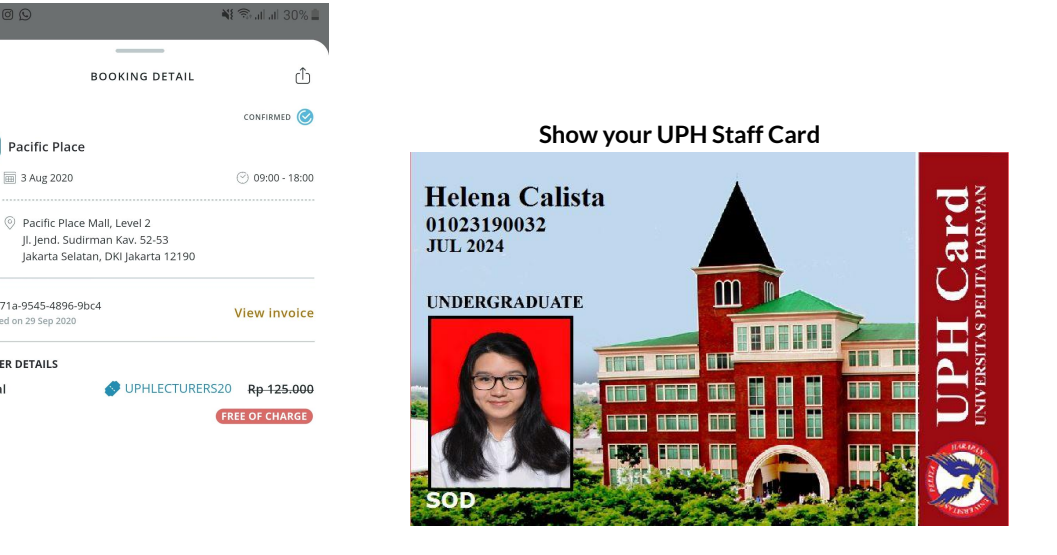

BOOKING DETAIL

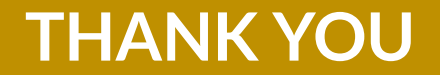